# **Repeat Prescriptions**

## Turn on Repeat Prescriptions

To turn on repeat prescriptions the "Repeat Prescription" Service needs to be added.

Set the pricing for private and gms patients.

Add a description, this will be displayed to the patients when ordering their prescriptions.

| Category:                                           | Private pa | atients price: | GMS Different Price Ar |             |
|-----------------------------------------------------|------------|----------------|------------------------|-------------|
| General Care 🗸                                      | €          | 50             |                        | C           |
| Service:                                            |            |                | GMS patie              | ents price: |
| Repeat Prescription ~                               |            |                | €                      | 30          |
| Description:                                        |            |                |                        |             |
| regarding your health. If<br>you wish to speak to a |            |                |                        |             |
| doctor please make an appointment.                  |            |                |                        |             |
| Shown in chatbot, if set                            |            |                |                        |             |
| Hours:                                              |            |                |                        |             |
| SET SERVICE HOURS 📋                                 |            |                |                        |             |
| Duration in minutes:                                |            |                |                        |             |
| 15                                                  |            |                |                        |             |
| Dulasi                                              |            |                |                        |             |
| Rules:                                              |            |                |                        |             |

Admin View

Each new repeat prescription request creates a To Do which can be assigned to a staff member

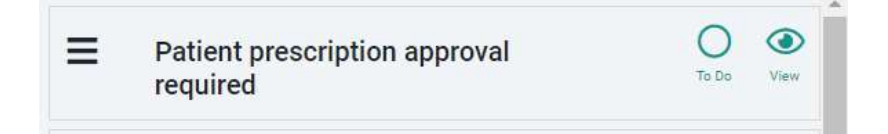

We have also added a new menu item that will appear once you add the repeat prescription service.

| MYClinic365  | Prescriptions                 | ;                            |                     |                        |                      |                   |
|--------------|-------------------------------|------------------------------|---------------------|------------------------|----------------------|-------------------|
| myTestGP 🔻   | 4                             | 3                            | 1                   | 0                      |                      |                   |
|              | All                           | Pending                      | Completed           | Rejected               |                      |                   |
| \Lambda НОМЕ |                               |                              |                     |                        |                      |                   |
| 👗 PATIENTS   | + Prescription All            | Pending Completed            |                     |                        | 17/11/2020           | Ö                 |
|              |                               |                              |                     |                        |                      |                   |
|              | Payer Patient<br>Keith Koppil | Order date<br>17 Nov 2020 at | Status<br>Completed | Payment status<br>Paid | Payment Link<br>Send | Action<br>Details |
| 📇 STAFF      |                               | 5:45 PM                      |                     |                        |                      |                   |
| B INVOICES   | Payer Patient                 | Order date                   | Status              | Payment status         | Payment Link         | Action            |
| RESCRIPTIONS | Keith Koppil                  | 17 Nov 2020 at<br>5:59 PM    | Pending             | Unpaid                 | Send                 | Details           |
| 🗹 DASHBOARD  |                               |                              |                     |                        |                      |                   |
|              | Payer Patient<br>Keith Koppil | Order date<br>17 Nov 2020 at | Status              | Payment status<br>Paid | Payment Link<br>Send | Action            |
| SETTINGS     |                               | 6:18 PM                      |                     |                        |                      |                   |
| 🍪 USERS      | Pover Potient                 | Order date                   | Statue              | Dourmont status        | Poyment Link         | Action            |
| ROLES        | Keith Koppil                  | 17 Nov 2020 at<br>6:19 PM    | Pending             | Unpaid                 | Send                 | Details           |

This allows you to filter by status and date. If the script has not been paid for you can quickly send a payment link. This will securely process the payment and send the receipt to the patient.

All repeat prescription requests also create invoices which can be viewed from invoices or from individual patients chart.

Click on details to view the details of the request:

| Update Prescription            | × |
|--------------------------------|---|
| Keith Koppil - Pending         |   |
| Will be collected at practice. |   |
| Medication List:               |   |
| Panadol, 12 days, 1 mg, 1, 1   |   |
| ADD REMOVE<br>Medication Name  |   |
| Panadol                        |   |
| Duration                       |   |
| 12 days                        |   |
| Dosage                         |   |
| 1 mg                           |   |
| Quantity Taken                 |   |
| 1                              |   |
| Times per day                  |   |
| 1                              |   |

From here you can update the medication if required.

Once a medication list has been approved this becomes available for the patient to quickly order a repeat the next time medication is required.

At this point you can either approve the repeat prescription or reject. Patient will be notified of the status change.

| CLOSE | UPDATE | COMPLETE | REJECT |
|-------|--------|----------|--------|

Patient View

Patient app: <u>https://myapp.myclinic365.com</u>

Once the patient has registered to use the app they will get the following menu items:

### 1) Messaging

### 2) Repeat Prescription

| MESSAGING<br>REPEAT<br>PRESCRIPTIONS<br>C+ LOGOUT | To order your prescription, please write a list of your medication in the space provided. This service is for repeat prescriptions only. If you have not had the medication prescribed by a doctor in this surgery before it will be not be issued. Additionally, certain repeat medicines require follow up with blood tests and blood pressure checks. Your doctor may ask you to make an appointment before issuing the prescription. All patients on long-term medications should be seen by a doctor at least every six months. Repeat prescriptions will not be issued to those who have not been examined by a doctor within the previous six months. A 3 working day notice period is required for the issue of any repeat prescriptions. Please note this service is for ordering prescriptions only. It is not for queries or for any questions regarding your health. If you wish to speak to a doctor please make an appointment. |                                 |                     |  |  |
|---------------------------------------------------|----------------------------------------------------------------------------------------------------|---------------------------------|---------------------|--|--|
|                                                   | Created at                                                                                                    | Item                            | Status Repeat order |  |  |
|                                                   | Nov 17, 2020                                                                                                    | New Repeat Prescription Request | pending             |  |  |
|                                                   | Nov 17, 2020 New Repeat Prescription Request pending                                                                                                    |                                 |                     |  |  |
|                                                   | Nov 17, 2020                                                                                                    | New Repeat Prescription Request | pending             |  |  |
|                                                   | Nov 17, 2020                                                                                                    | New Repeat Prescription Request | completed           |  |  |
|                                                   | Nov 9, 2020                                                                                                    | New Repeat Prescription Request | completed           |  |  |

Patient can view status of existing requests and can also make a new request. They can do this 2 ways:

1) If they have an existing request that has been completed they can click on this and then click the Repeat Order icon

#### **Previous prescriptions**

| Created at      | ltem                            |               | Status    | Repeat order |  |  |
|-----------------|---------------------------------|---------------|-----------|--------------|--|--|
| Nov 17, 2020    | New Repeat Prescription Request |               | pending   | pending      |  |  |
| Nov 17, 2020    | New Repeat Prescription Request |               | pending   | pending      |  |  |
| Nov 17, 2020    | New Repeat Prescription Request |               | pending   |              |  |  |
| Nov 17, 2020    | New Repeat Prescription Request |               | completed | 5            |  |  |
| Medication name | Dosage Quantity taken           | Times per day | Duration  | Note         |  |  |
| DFSD            | 1MG 1                           | 3             | 14 days   | after food   |  |  |

2) Click on the Request Repeat Prescription button

This allows the patient to manually input their request or upload an image of their previous request.

It also allows them to manually enter their preferred pharmacy, override the preferred pharmacy set in their patient record or the default is collect from practice.

|                                  |        |                |               |          |      | +      |
|----------------------------------|--------|----------------|---------------|----------|------|--------|
| Medication Name                  | Dosage | Quantity taken | Times per day | Duration | Note |        |
| Ē                                |        |                |               |          |      | _      |
| Documents:                       |        |                |               |          |      | Browse |
| ADD FILE<br>Documents to upload: |        |                |               |          |      |        |

We have applied for IPU Medication List and will be populating the fields with this in the future to stop the manual entry and to reduce errors.

Patient will be asked to pay on creation.

They can also pay at any time by clicking on the Go To Payment button that is presented when the request hasn't been paid for.

| Nov 17, 2020    | New Repeat Prescription | Request        | ţ             | pending  |                        |
|-----------------|-------------------------|----------------|---------------|----------|------------------------|
| Medication name | Dosage                  | Quantity taken | Times per day | Duration | Note                   |
| dfd             | 1 mg                    | 1              | 1             | 12 days  | fsdf fdsf              |
|                 |                         |                |               | GOT      | TO PAYMENT DELETE EDIT |